Scopus: Microsoft Edge での拡張機能ダウンロード手順

1. Microsoft Edge から Scopus を開き、文献情報画面から「ダウンロード」をクリックします。

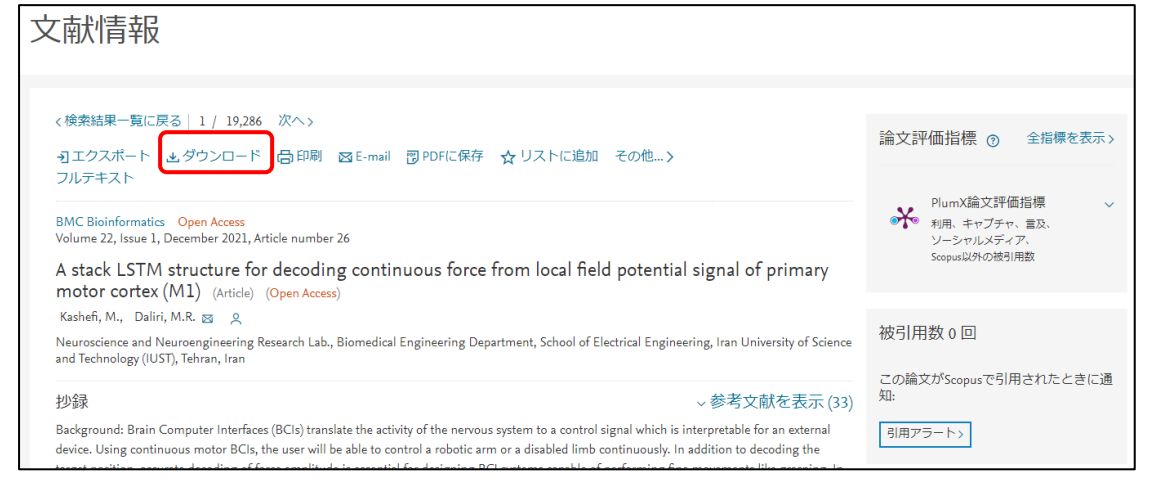

2. Chrome での拡張機能ダウンロードのポップアップが表示されるので、「ブラウザ拡張機能をダウンロードする」をクリックします。

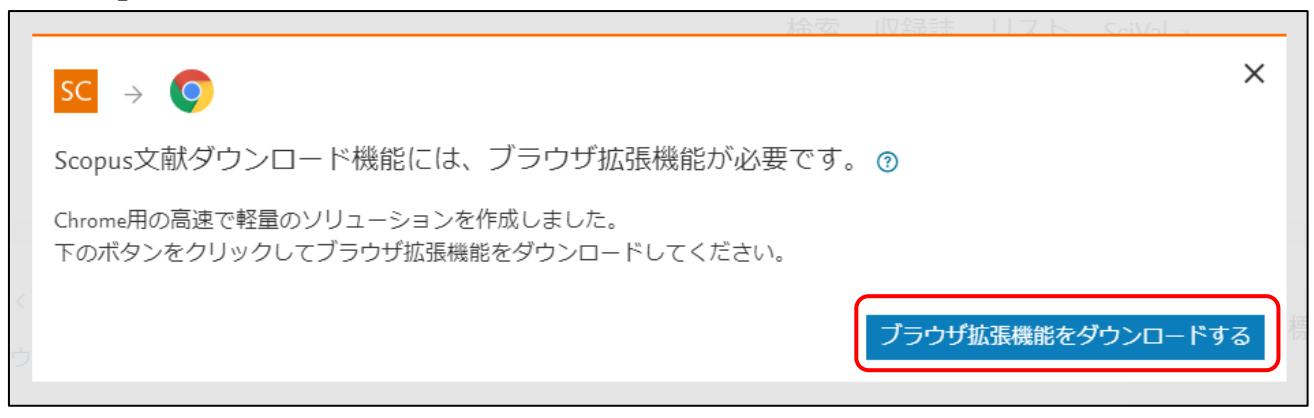

3. ウェブストア上部に「Microsoft Edge に拡張機能を追加できるようになりました」のポップアップが 表示されるので、「他のストアからの拡張機能を許可する」をクリックします。

| Chrome ウェブストアから Microsoft Edge に拡張機能を追加できるようになりました。 | 他のストアからの拡張機能を許可する                                                                                         |  |
|-----------------------------------------------------|----------------------------------------------------------------------------------------------------|--|
| chrome ウェブストア                                       |                                                                                                    |  |
| ホーム > 拡張機能 > Scopus Document Download Manager       |                                                                                                    |  |
| SC                                                  | Scopus Document Download Manager<br>提供元: https://www.scopus.com<br>★★★★★ 133   仕事効率化   ≗ ユーザー数: 800,000+人 |  |
|                                                     | 概要 プライバシーへの取り組み レビュー                                                                                      |  |

4. 他のストアからの拡張機能を許可するから「許可」をクリックします。

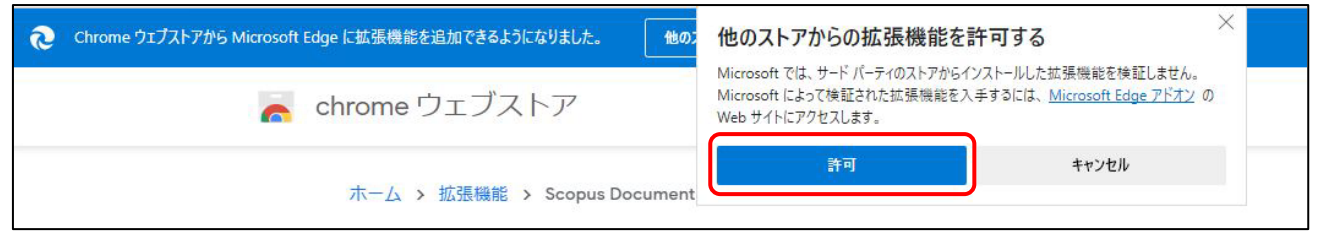

5. 「Chrome に追加」をクリックします。

| Chrome ウェブストアから Microsoft Edge に拡張機能を追加できるようになりました - [Chrome に追加]をクリックします。                                                                                    |            |
|----------------------------------------------------------------------------------------------------|------------|
| n chrome ウェブストア                                                                                                    | 🌣 ログイン     |
| ホーム > 拡張機能 > Scopus Document Download Manager<br>SC Scopus Document Download Manager<br>提供元: https://www.scopus.com<br>★★★★★ 133   仕事効率化   ▲ ユーザー数: 800,000+人 | Chrome 口追加 |

6. 「拡張機能の追加」をクリックします。

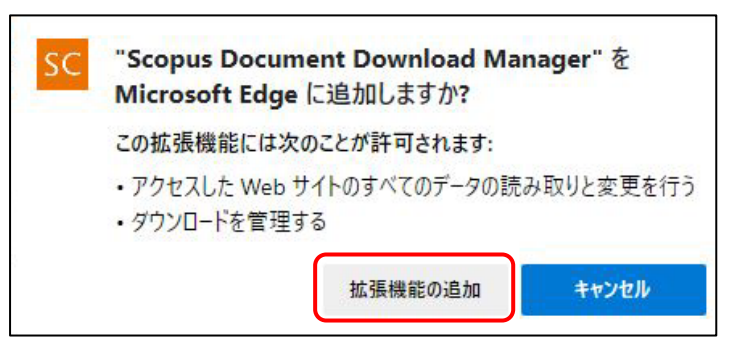

7. Microsoft Edge の右上にアイコンが表示されていれば拡張機能のダウンロード完了です。

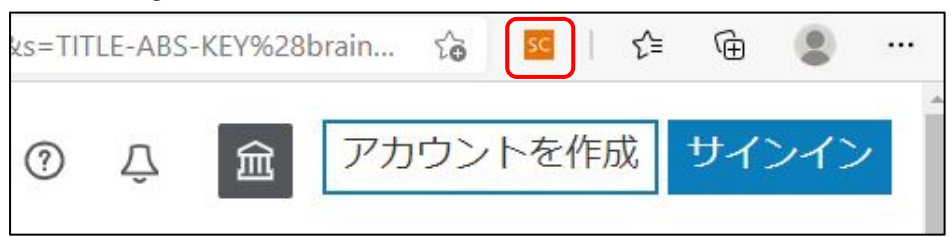

8. 文献情報画面を更新(あるいは再度検索)して、ダウンロードをクリックします。

| 文献情報                                                                                                    |                                                            |  |
|----------------------------------------------------------------------------------------------------|------------------------------------------------------------|--|
| < 検索結果一覧に戻る   1 / 19,286 次へ ><br>•1 エクスポート ・ ・ ・ ・ ・ ・ ・ ・ ・ ・ ・ ・ ・ ・ ・ ・ ・ ・ ・                                                                                                    | 論文評価指標 ⑦ 全指標を表示>                                           |  |
| BMC Bioinformatics Open Access<br>Volume 22, Issue 1, December 2021, Article number 26<br>A stack LSTM structure for decoding continuous force from local field potential signal of primary<br>motor contex (M1) (Article) (Come Access)                                                                                      | PlumX論文評価指標    利用、キャブチャ、言及、<br>シーシャルメディア、<br>Scopus以外の被引用数 |  |
| Kashefi, M., Daliri, M.R. 🗃 o<br>Neuroscience and Neuroengineering Research Lab., Biomedical Engineering Department, School of Electrical Engineering, Iran University of Science<br>and Technology (IUST), Tehran, Iran                                                                                                    |                                                            |  |
| 抄録 - 参考文献を表示 (33)<br>Background: Brain Computer Interfaces (BCIs) translate the activity of the nervous system to a control signal which is interpretable for an external<br>device. Using continuous motor BCIs, the user will be able to control a robotic arm or a disabled limb continuously. In addition to decoding the | というmix/viscopus ColfHされたとされた<br>知:<br>引用アラートン              |  |

9. 文献をダウンロードすることができます。

| Scopus文献ダウンロード機能                                                                                                    | ×          |
|----------------------------------------------------------------------------------------------------|------------|
| i 1フルテキストPDFが個人のダウンロードフォルダにダウンロードされました。                                                                                                    |            |
| 1. Quantifying the alignment error and the effect of incomplete somatosensory feedback on motor performance in a virtual brain-computer-<br>interface setup Open Access | ダウンロード完了 🖥 |
|                                                                                                    | 完了         |

福岡工業大学附属図書館

**〒**811-0295 福岡市東区和白東3-30-1 TEL 092-606-0691(直通)FAX 092-606-7389